Een **'Meetlat voor Windows'** is een **gratis** schermpixel meetlat / leesregel op het scherm voor Windows. Een pixel is één lichtpuntje van een scherm. De verhouding tussen een voorwerp in px. t.o.v. de schermgrootte in px. blijft gelijk. De grootte van het scherm in cm maakt niets uit.

Met de meetlat kunt u snel en gemakkelijk objecten op uw scherm meten. Het is ideaal voor het ontwerpen van websites, het werken met afbeeldingen en het perfectioneren van het uiterlijk van uw digitale producten. Met klikken in de lege ruimte kan de lat versleept worden over het scherm.

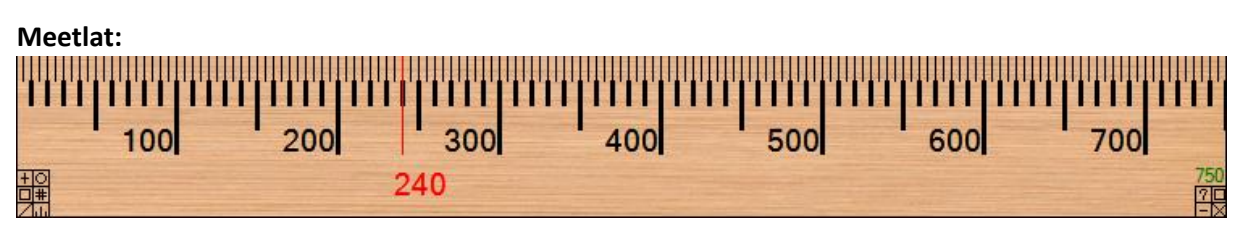

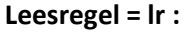

U kunt schakelen tussen de modi meetlat en leesregel met een druk op de **[S]**-toets als de lat of de regel geselecteerd is.

De leesregel(lr)helpt u bij het doorlezen van tekst op uw scherm, net zoals een lat u helpt bij het doorlezen van tekstregels op een gedrukte pagina. Dit maakt **Een Meetlat voor Windows'** een ideaal hulpmiddel voor het werken met lange e-mails, brede spreadsheets en fijngedrukte documenten op uw scherm.

Als je hovert over de smalle leesregel, wordt hij tijdelijk wat breder zodat de menuknoppen terug zichtbaar worden.

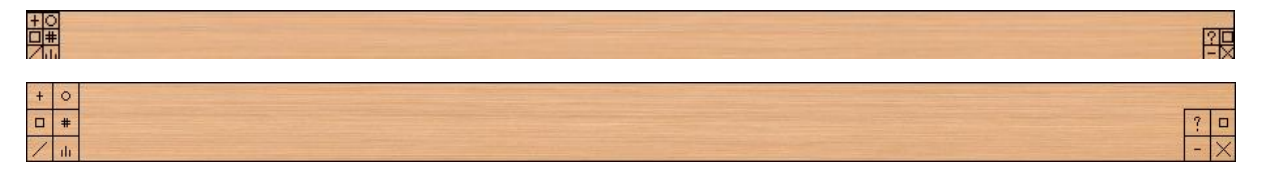

Met grote duidelijke nummering, is de meetlat zeer gemakkelijk te lezen.

Elke meetlat / leesregel kan horizontaal of verticaal geplaatst worden, het formaat kan worden aangepast tot een exacte lengte of worden aangepast door het te verslepen tot een gewenste lengte. U kunt zelfs twee linialen tegelijk openen zodat één horizontaal geplaatst wordt en de andere verticaal. Dit is zeer handig in toepassingen waarin getekend moet worden of bepaalde onderdelen moeten uitgelijnd worden.

De nummering op de meetlat kan worden omgekeerd en de lengte van de meetlat kan optioneel worden weergegeven.

De maatlijntjes kunnen aan gelijk welke zijde van de meetlat geplaatst worden. U kunt op gelijk welke plaats op of tussen de lijntjes klikken om automatisch een meetlijn te laten tekenen op een exacte locatie met de vermelding van de juiste locatie..

Automatisch [M] middelpunt, [T] derde- en [G]gulden snede kunnen optioneel worden getoond.

Het programma heeft ook een functie [+] om Microsofts vergrotingsgereedschap te starten, zodat u een vergroot beeld kunt zien aan de randen van de meetlat om gemakkelijker precieze afstanden tussen zeer fijne punten te meten.

#### 1. Kies of stop het Microsoft vergrootglas van het beeldscherm

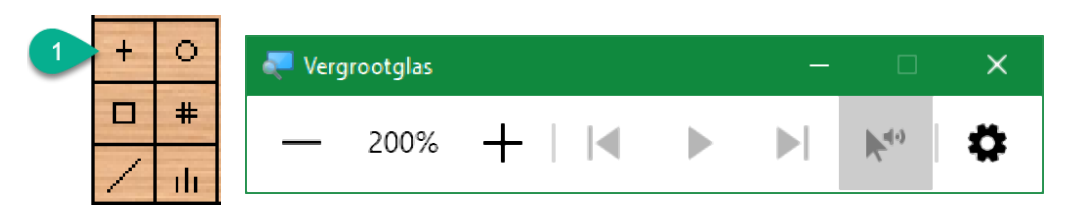

### 2. Beginpunt van de meetlat

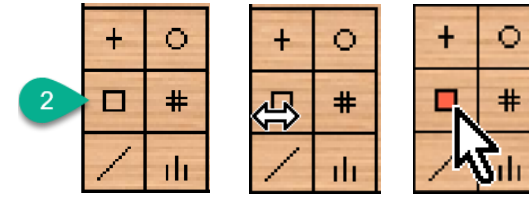

Klik met de linkermuisknop en sleep begin van de lat (links of boven) naar de gewenste positie. Klik met de rechtermuisknop om het startpunt vast te leggen (vakje wordt dan rood). Opnieuw klikken heft de blokkering op.

#### 3. Schakel tussen horizontale of verticale lat

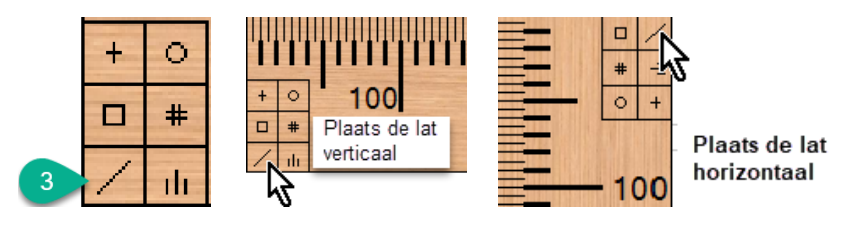

#### 4. Kies één van de vier 'skins' (achtergrond)

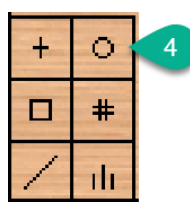

Er zijn vier mogelijke uitzichten, klik met de linker of de rechtermuisknop om het volgende of vorige uitzicht te krijgen. De 'plastiek'-vorm is doorzichtig en soms zeer handig.

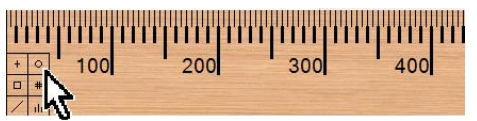

Houtmotief: Klik links voor 'Inox' Klik rechts voor 'Geel'

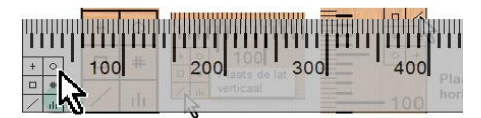

Doorzichtig Plastiek: Klik links voor 'Geel' Klik rechts voor 'Inox'

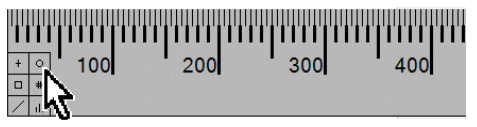

Inox (Stainless Steel): Klik links voor 'Doorzichtig plastiek' Klik rechts voor 'Houtmotief'

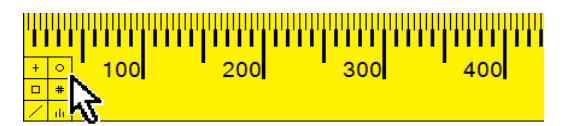

Geel: Klik links voor 'Houtmotief' Klik rechts voor 'Doorzichtig Plastiek'

Alle skins hebben aparte verschillende instelmogelijkheden, zie later op blz. 6.

# 5. Geef de lat een gewenste lengte in pixels

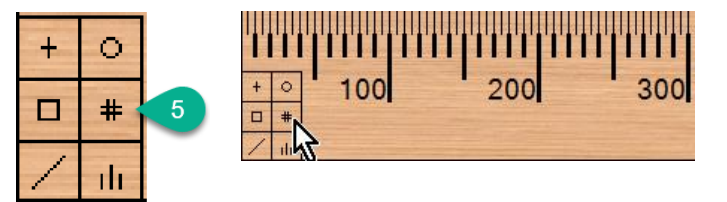

| Set length |     |
|------------|-----|
| Length:    | 502 |
| Cancel     | ОК  |

Stel een gewenste aantal pixels in als lengte van de maatlat of leesregel.

#### 6. Kies een plaats voor de maatstreepjes

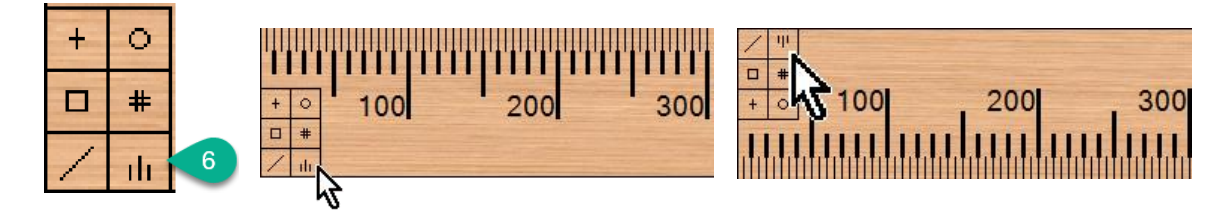

Met een linkermuisklik plaats je de maatstreepjes aan de andere kant van de lat (boven of onder; links of rechts, afhankelijk van de stand van de lat, horizontaal of verticaal) Met met een rechtermuisklik op de streepjes wissel je van meetlat naar leesregel of omgekeerd.

#### 7. Klik op het vraagteken voor help

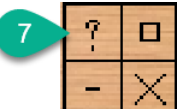

Het vraagteken opent een overzicht van de mogelijke functies. Zie vanaf blz. 4 voor de extra mogelijkheden.

#### 8. Minimaliseer de lat naar de taakbalk

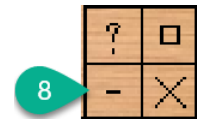

Klikken op de ' - ' plaatst de meetlat met een icoontje standby op de taakbalk.

#### 9. Eindpunt instellen en fixeren

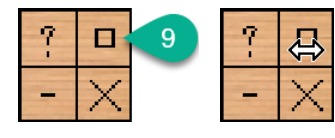

Klik met de linkermuisknop en sleep einde van de lat (rechts of onder) naar de gewenste positie.

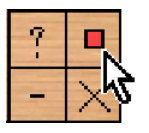

Klik met de rechtermuisknop om het eindpunt vast te leggen (vakje wordt dan rood).

Opnieuw klikken heft de blokkering op.

#### **10.** De meetlat afsluiten

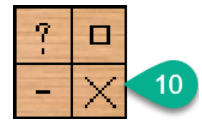

Klikken op de 'X' sluit de meetlat

# 11.Overzicht van de verschillende functie-symbooltjes

| Een Meetlat vo                                                                                                    | oor Windows - Options - Help - About                                                                                                    |                                                                                                    |  |  |  |  |  |
|----------------------------------------------------------------------------------------------------|----------------------------------------------------------------------------------------------------|----------------------------------------------------------------------------------------------------|--|--|--|--|--|
| Een Meetlat voor Windows v. 3.7                                                                                                    |                                                                                                    |                                                                                                    |  |  |  |  |  |
| Meetlat en Leesregel (meetlat/Ir) pictogrammen         □       Herschaal de meetlat/Ir door ze te slepen         ③       Stel de exacte lengte in         ○       Plaats de meetlat/Ir verticaal of horizontaal         ③       Vergroten (start/stop Microsoft's Magnify programma)         □       Linkse klik - plaats de meatlijntjes langs de andere zijde van de lat<br>Rechtse klik - switch tussen meetlat en leesregel         ○       Verander de stijl (hout, staal, plastiek, enz)         ⑦       Toon deze Opties - Help - Over venster         ■       Minimaliseer         ○       Exit         Klik bij de maatstreepjes om de maatlijn te plaatsen en<br>de overkant van de meetstreepjes om de meetlat/Ir over het schem te slepen.         Klik rechts in het herschalingspictogram om deze kop van de meetlat/Ir te fixeren.         Help ballonnen: met de 'Help Ballonnen'optie ingeschakeld,<br>hover de muiscursor over een pictogram om te zien wat het doet. |                                                                                                    | Toetsenbord besturingen:         Pijljes toetsen:         verplaats de meetlat/r één pixel in de richting van de pijljestoets         Att + Pijljestoets (of spatiebalk voor een sprong omlaag):         verplaats de meetlat/r het aartal pixels die ingesteld zijn in de Sprong optie         Shift + Pijljestoets: Gef de maatlijn een duwtje         "C": Wie maatlijn         "G": Toon de lijn van de Gulden Snede         "L": Toon de lengte van de meetlat         "M": Toggle een lijn op het middelpunt van de meetlat         "R": Keer de richting om van de maatcijfers op de meetlat         "S": Switch tussen meetlat en leesregel         "T": Toon de lijnen die de meetlat in die verdelen         Toetsen die overeenstemmen met de pictogrammen op de meetlat/Ir         #/+10 ? - X; gelijk aan de pictogrammen op de meetlat/Ir         #/+10 ? - X; gelijk aan de pictogrammen op de meetlat/Ir         #/+10 ? - X; gelijk aan de pictogrammen op de meetlat/Ir         #/+10 ? - X; gelijk aan de pictogrammen op de meetlat/Ir         #/+10 ? - X; gelijk aan de pictogrammen op de meetlat/Ir         Bechtse Cirltoets fixeert de Bechtse-/Onderkant van de Meetlat/Ir         Bechtse Cirltoets fixeert de Bechtse-/Onderkant van de meetlat/Ir         Je kan één kop van de meetlat.         Page Up / Down: Stel de breedte van de leesregel in         Home: Reset de meetlat         Escape: Exit Meetlat |  |  |  |  |  |
|                                                                                                    | 💶 🚺 🛄 🚍 🔚 🗹 Quick Start 🛛 🗸 Automatisch v                                                                                                    | vergroten van pictogrammen 20 🜩 Sprong                                                                                                    |  |  |  |  |  |
|                                                                                                    | Edit Stijlen 🗹 Help ballonnen 🗹 Insluiten van                                                                                                  | meetlat/leesregel Bevestig sluiten 1 Schaal                                                                                                    |  |  |  |  |  |
| 1                                                                                                    | www.arul                                                                                                    | erforwindows.com                                                                                                    |  |  |  |  |  |
|                                                                                                    | Copyright 2006 - 2022 Ro                                                                                                    | b Latour Alle Rechten Voorbehouden                                                                                                    |  |  |  |  |  |
| Funct                                                                                                    | ties van Meetlat en leesreg                                                                                                    | gel (lr):                                                                                                    |  |  |  |  |  |
|                                                                                                    | Sleep met het linker/rechter-vakje naar gewenst beginpunt/eindpunt van de<br>Meetlat/leesregel                                                 |                                                                                                    |  |  |  |  |  |
| #                                                                                                    | Stel de juiste lengte in van de meetlat/leesregel                                                                                              |                                                                                                    |  |  |  |  |  |
| 1                                                                                                    | Plaats de meetlat/leesregel verticaal of horizontaal                                                                                           |                                                                                                    |  |  |  |  |  |
| +                                                                                                    | Vergrootglas (start/stop het 'Microsoft Vergroot' program)                                                                                     |                                                                                                    |  |  |  |  |  |
| ılı.                                                                                                    | Links klikken - plaatst de maatlijntjes langs de andere zijde van de lat<br>Rechts klikken - schakelt tussen meetlat of leesregel              |                                                                                                    |  |  |  |  |  |
| 0                                                                                                    | Verandert de achtergrond (skin) (houtmotief, staal, plastiek, geel,)                                                                           |                                                                                                    |  |  |  |  |  |
| ?                                                                                                    | Toont deze helptekst                                                                                                    |                                                                                                    |  |  |  |  |  |
| a <b>-</b>                                                                                                    | Minimaliseer naar de taakbalk                                                                                                    |                                                                                                    |  |  |  |  |  |
| $\times$                                                                                                    | Sluit de meetlat                                                                                                    |                                                                                                    |  |  |  |  |  |
|                                                                                                    | Klik in de buurt van de streepjes om een meetlijn te plaatsen en klik in de andere<br>(lege) zijde om de meetlat/lr over het scherm te slepen. |                                                                                                    |  |  |  |  |  |
|                                                                                                    | <b>'Help ballonnen'</b> : als de helpbalonnen geselecteerd zijn, krijg je een helptekst als je met de muis hovert over een functiesymbool.     |                                                                                                    |  |  |  |  |  |

# 12. Overzicht van de Keyboard functies

Pijltjes toetsen: verschuiven de Meetlat/lr één pixel per klik in de richting van de pijltjes.

20 Bump Bump [Alt]+pijltjestoets (met Spatiebalk alleen naar beneden): verschuift de Meetlat/Ir het aantal pixels dat ingesteld is als sprong (bump) in de teller.

[Shift]+Pijltje links/rechts: (rood) Verschuift het maatlijntje 1 pixel per klik

[C] : Wist het maatlijntje

**[G] : [geel]** Toont/verbergt de 'Gulden Snede'-lijn

[L]: (groen) Toont/verbergt de lengte van de Meetlat

[M] : (blauw) Toont/verbergt het maatlijntje van het middelpunt van de Meetlat

[R] : Wisselt de richting van alle maatlijnen op de Meetlat (begin links/rechts)

[S]: Wisselt tussen Meetlat en leesregel (Ir)

**[T]** : (grijs) Toont maatlijntjes die de Meetlat in drie delen

Toetsen met dezelfde functie als de muis-menu's

(OPGELET! Er zijn verschillen tussen toetsenborden: AZERTY, QWERTY, QWERTZ, ...) [#], [/], [+], [I], [O], [?], [-], [X] - Test dit uit op uw eigen toetsenbord!

Linkse [Ctrl]-toets fixeert de Linkse-/Boven-kant van de Meetlat/lr Rechtse [Ctrl]-toets fixeert de Rechtse-/Onder-kant van de Meetlat/lr

U kunt één zijde van de Meetlat/Ir fixeren en dan de lengte instellen met de pijltjestoetsen

[Page Up] /[Page Down]: stel de breedte in van de leesregel.

Home: Reset de Meetlat in de linker bovenhoek van het scherm

Escape: Sluit de Meetlat / Leesregel / Vergroot / Help

#### Effecten van de toetsfuncties:

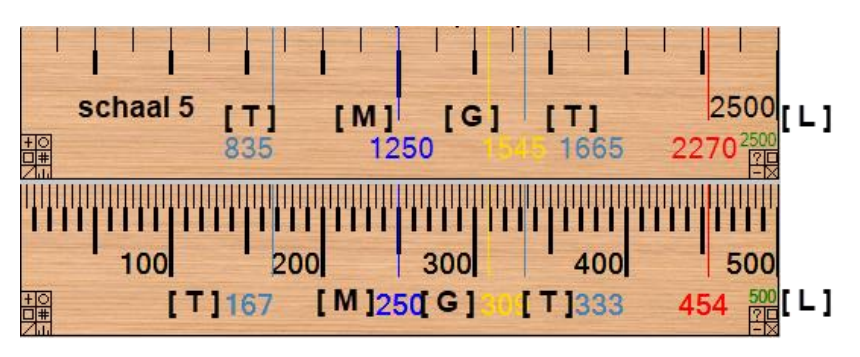

# Leesregel: [Page Up] / [Page Down]

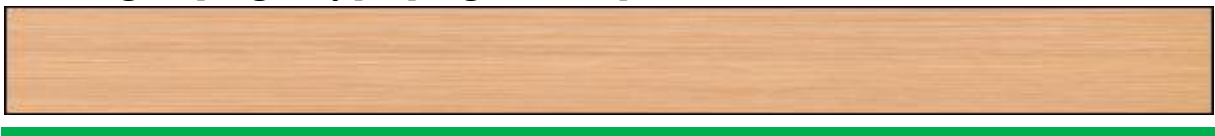

|              |                         | C Ouisk Start                |                                                                                                 |                                        |                         |
|--------------|-------------------------|------------------------------|-------------------------------------------------------------------------------------------------|----------------------------------------|-------------------------|
|              | Edit Stijlen            | Help ballonnen               | <ul> <li>Automatisch vergroten van pictogra</li> <li>Insluiten van meetlat/leesregel</li> </ul> | mmen<br>Bevestig <mark>sluite</mark> n | 20 😴 Sprong<br>1 Schaal |
| $\checkmark$ | Quick Start             | Start sneller na Win         | dows start                                                                                      |                                        |                         |
| $\checkmark$ | Help ballonnen          | Options - Help - About Toont | een help pop-up bij het h                                                                       | overen van een fu                      | nctie                   |
| $\checkmark$ | Automatisch vergrote    | n van pictogrammen           | Maakt de hulpicoont<br>de muis                                                                  | jes groter bij het l                   | noveren met             |
| $\checkmark$ | Insluiten van meetlat/k | eesregel Be                  | elet de Meetlat buiten het                                                                      | scherm te lopen                        |                         |
|              | Bevestig sluiten        | Bevestig Exit                | Bevestig het afsluit                                                                            | en van de maatlat                      |                         |
| 20           | Sprong                  | Verplaatsing van de          | Meetlat in pixels (zie: <b>'Ke</b>                                                              | yboard Controle'                       | op vorige blz.)         |
|              | 1 Schaal                | Schaalfactor van he          | t vergrootglas (max 5x)                                                                         |                                        |                         |

# 13. Algemene instellingen

De verschillende instelbare parameters voor iedere Meetlat-achtergrond.

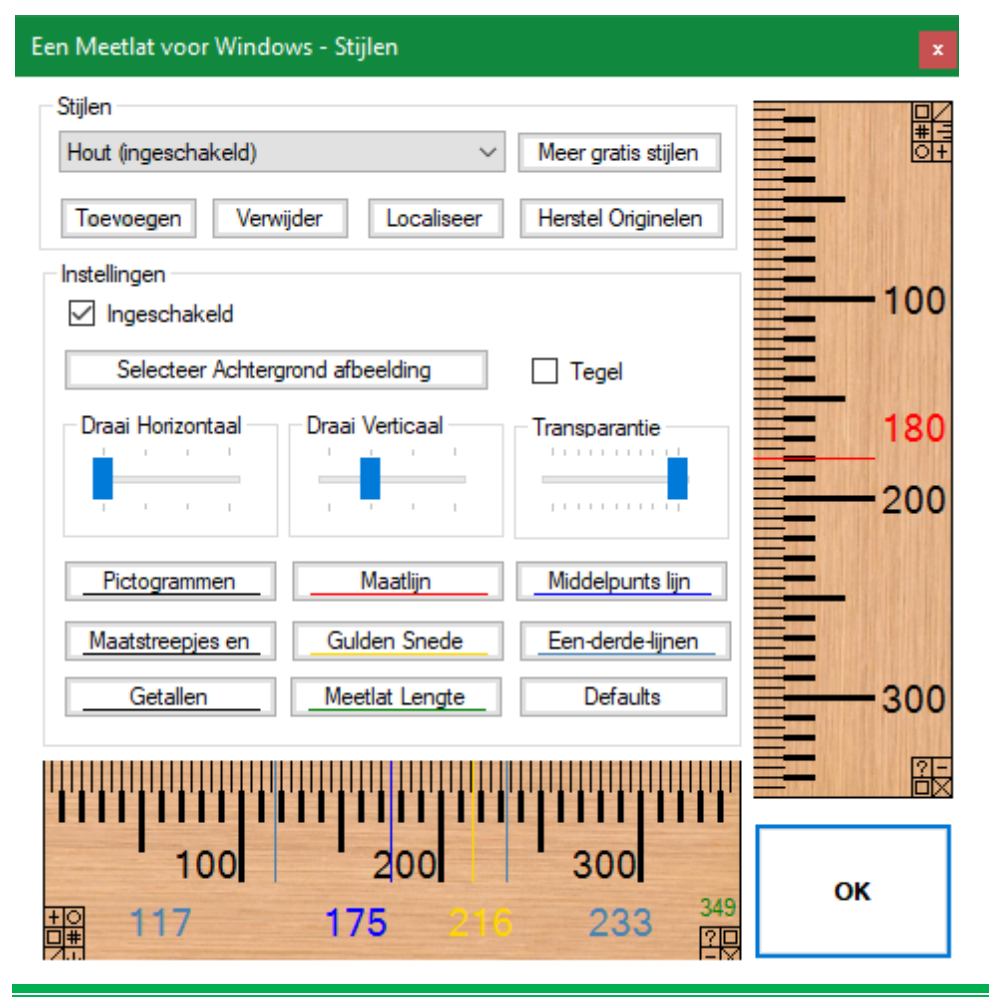

U bent welkom om 'A Ruler for Windows' gratis te gebruiken op zoveel computers als u wilt!

**'A Ruler for Windows'** wordt uitsluitend gefinancierd door donaties van aardige mensen zoals uzelf, en advertenties op deze website - dus als u een advertentieblokkeringsprogramma gebruikt, kunt u overwegen deze site op de witte lijst te zetten.

https://youtu.be/ZMRXQYvw9Cs

https://www.arulerforwindows.com/

# Inhoud

| 1.  | Kies of stop het Microsoft vergrootglas van het beeldscherm | . 2 |
|-----|-------------------------------------------------------------|-----|
| 2.  | Beginpunt van de meetlat                                    | . 2 |
| 3.  | Schakel tussen horizontale of verticale lat                 | . 2 |
| 4.  | Kies één van de vier 'skins' (achtergrond)                  | . 2 |
| 5.  | Geef de lat een gewenste lengte in pixels                   | . 3 |
| 6.  | Kies een plaats voor de maatstreepjes                       | . 3 |
| 7.  | Klik op het vraagteken voor help                            | . 3 |
| 8.  | Minimaliseer de lat naar de taakbalk                        | . 3 |
| 9.  | Eindpunt instellen en fixeren                               | . 3 |
| 10. | De meetlat afsluiten                                        | . 3 |
| 12. | Overzicht van de Keyboard functies                          | . 5 |
| 13. | Algemene instellingen                                       | . 6 |